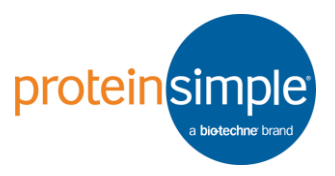

## Scout2.1.10 软件数据分析指南

- 1) Scout软件兼容64bit, 16GB RAM的Windows7以上的电脑。
- 2) 软件下载地址: <u>http://www.proteinsimple.com/scout/downloads/</u>
- 3) 安装完成后,双击警图标,打开Scout软件。
- 4) 如需打开保存的 .tiff 文件有以下两种方法: File-Add scan to current

chip-New auto registration或者点击 D 图标Add new scanned

| image.                     |                                     |                                   |
|----------------------------|-------------------------------------|-----------------------------------|
| 👈 Scout                    |                                     | * Scout                           |
| File Edit Tools Help       |                                     | File Edit Tools Help              |
| Add scan to current chip > | New auto registration               |                                   |
| Open existing .zcp file    | New manual registration             |                                   |
| Save all to .zcp file      | Copy registration from current scan | Add new scanned image (.tif) file |
| New chip                   | Add scans from .zcp file            |                                   |
| Exit                       |                                     |                                   |

5) 如果您对.tiff的文件进行了修改,可以将它保存为.zcp文件(File-Save all to .zcp file),方便下次直接调取,否则需重新分析结果,且该软件 没有返回键。另外您也可以将其导出成.csv和.fcs文件(Tools-Export CSV/FCS),用其他软件打开,进行后续分析。

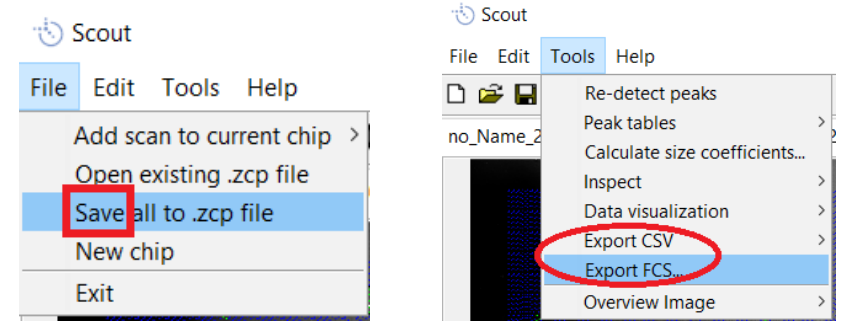

6) 如需打开.zcp文件有以下两种方法: File-Add scan to current chip-Add scans from .zcp file或者File-Open existing .zcp file.

 Scout
 Scout

 File
 Edit

 Tools
 Help

 Add scan to current chip
 New auto registration

| New auto registration               | Add scan to current chip >                                                                                          |
|-------------------------------------|----------------------------------------------------------------------------------------------------|
| New manual registration             | Open existing .zcp file                                                                                             |
| Copy registration from current scan | Save all to .zcp file                                                                                               |
| Add scans from .zcp file            | New chip                                                                                                    |
|                                     | Exit                                                                                                    |
|                                     | New auto registration<br>New manual registration<br>Copy registration from current scan<br>Add scans from .zcp file |

7) 判定蛋白迁移方向。可通过查看最上面一排样品的迁移方向判断,如 果信号在最上面一排孔的上面,选择 Up; 如果在最上面一排孔的下

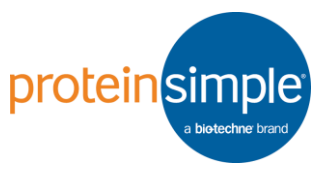

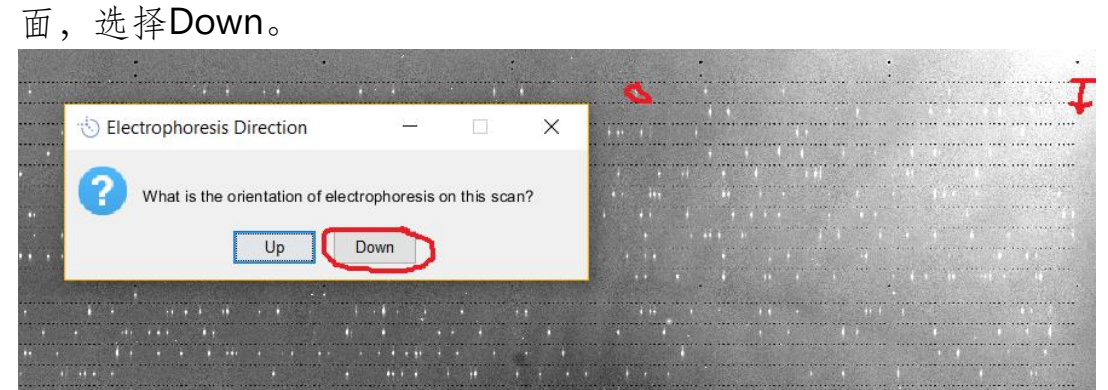

8) 如果自动校正失败,会弹出如下对话框,此时您需要选择Manual手动 校准。

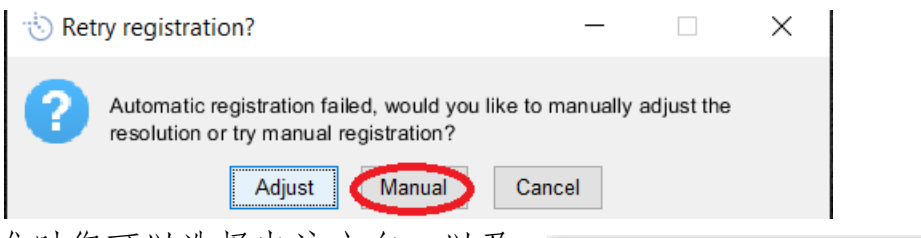

9) 手动校准时您可以选择电泳方向,以及 选择采用哪两个block的第一排和最后 一排作为基准,然后点击Start Registration, block之间距离越远,校 准效果越好。

| Image registration             | _ ~ |        |
|--------------------------------|-----|--------|
| Resolution (microns/pixel)     | 5   |        |
| Select registration points     |     |        |
| Preview position               |     | / flip |
| First row, first col of Block: | 1   | ~      |
| Last row, last col of Block:   | 16  | ~      |
|                                | 1   |        |
| First row, last col of Block:  | 2   |        |
|                                | 4   |        |
|                                | 5   |        |
| Edit chip propert              | 6   |        |
| Start Dogistration             | 1   |        |
| Start Registration             | 8   |        |

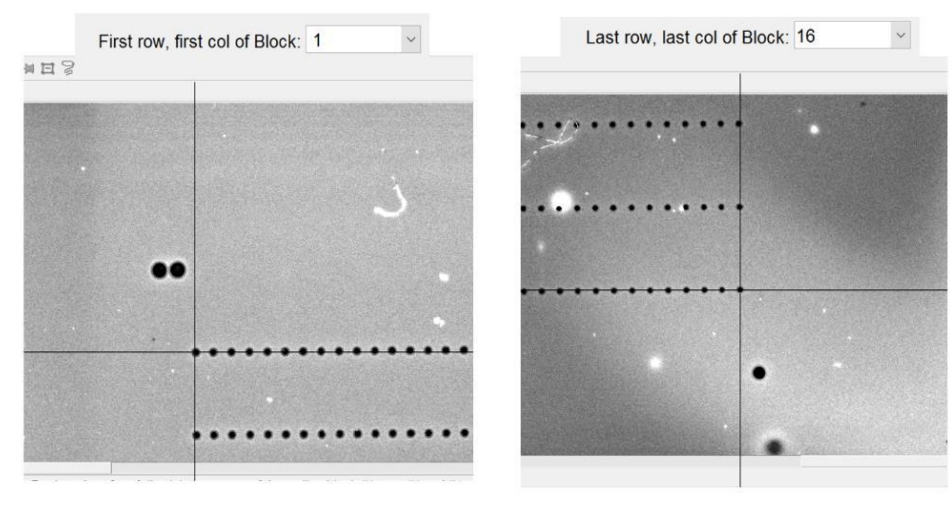

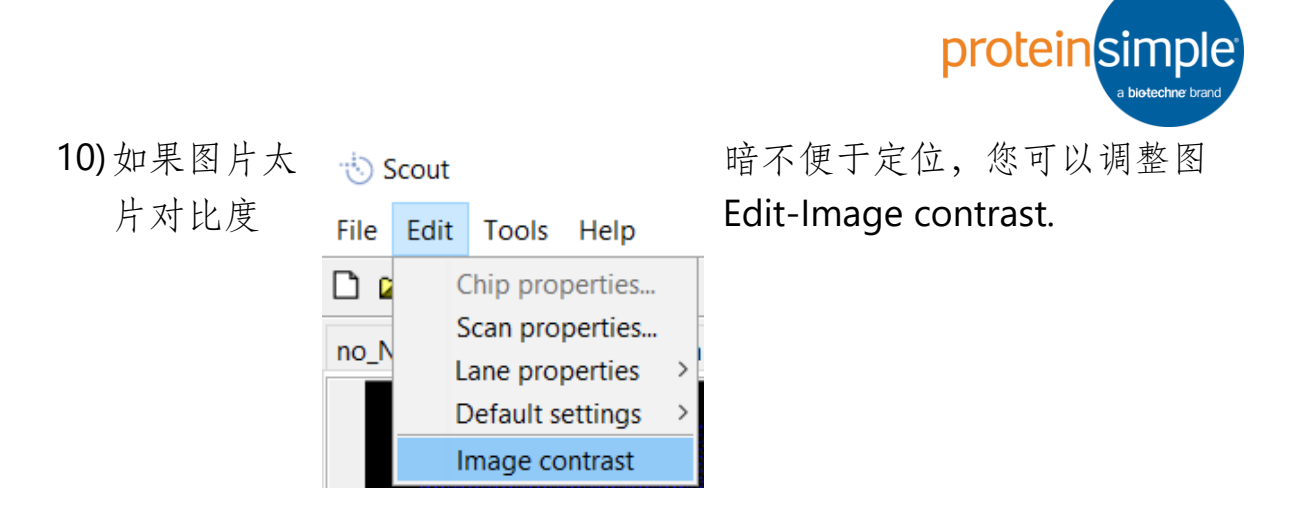

 在弹出的对话框中,调整上面的直方图或单击并拖动图像上的鼠标, 进行图片对比度调整。

| Data Range |       | Window   |        |          |   |      | Scale Display Range |     |
|------------|-------|----------|--------|----------|---|------|---------------------|-----|
| Minimum:   | 0     | Minimum: | 0      | 📌 Width: |   | 6078 | Match Data Range    |     |
| Maximum:   | 65535 | Maximum: | 6078 6 | Center:  |   | 3039 | Eliminate outliers: | 2 % |
|            |       |          |        |          |   |      | Apply               |     |
|            |       |          |        |          |   |      |                     |     |
|            |       |          |        |          |   |      |                     |     |
|            |       |          |        |          |   |      |                     |     |
|            |       |          |        |          | 1 |      | Ι                   |     |
|            |       |          |        |          |   |      |                     |     |
|            | 0     | 1        | 2      | 3        | 4 | 5    | 6                   |     |

12)Scout软件将自动将有信号的泳道加绿框,无信号的泳道加蓝框。

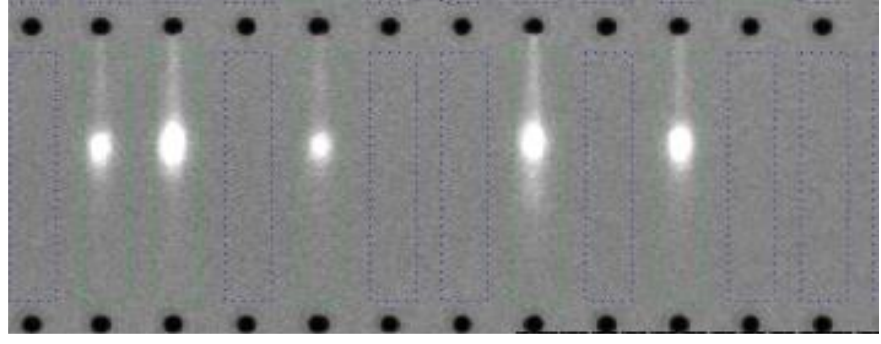

13)如需改变某张图片目的峰识别的参数设置,可在Edit-Scan properties 修改,如下图。包括泳道起点,终点,宽度;电泳方向;峰宽,信噪 比;基线计算方法等。

|                              |                           | prote |
|------------------------------|---------------------------|-------|
|                              | 🖏 Scan Properties 🛛 🗕     | ×     |
| Changes dimensions of        | Lane width (um)           | 125   |
| lanes used for detection     | Lane start (um)           | 75    |
|                              | Lane end (um)             | 825   |
| Sets migration               | Electrophoresis Direction |       |
| direction in image           |                           | Down  |
| Г                            | Image preprocess          |       |
| Cata imaga proprocessing     | Enable preproces          | ssing |
| (typically leave as default) | Rotation (degrees)        | 90    |
| (typically leave as default) | Filter radius (pixels)    | 5     |
|                              | Filter threshold          | 500   |
| Parameters used in           | Peak SNR Threshold        | 3     |
| peak detection               | Peak width factor (um)    | 150   |
| algorithm                    | Peak slope threshold      | 0.05  |

Area ignore threshold

5

OFlat

Save as Default

Different methods of setting peak baseline

**Baseline Method** Two point Re-detect Peaks

14)如果信号太强或者跑的太慢太快,超出了绿色边框,可通过lane width/start/end调整泳道的宽度,起点和终点,如下图。

|                       | • •  | • • | • • •                 | • •  | • • |
|-----------------------|------|-----|-----------------------|------|-----|
| 👈 Scan P 🗕            |      |     | 👈 Scan P —            |      |     |
| Lane width (um)       | 200  |     | Lane width (um)       | 125  |     |
| Lane start (um)       | 75   |     | Lane start (um)       | 75   |     |
| Lane end (um)         | 825  |     | Lane end (um)         | 825  |     |
| Electrophoresis Direc | tion |     | Electrophoresis Direc | tion |     |
|                       | Down |     |                       | Down |     |

15) 通过调整Peak width factor可更好的识别宽的或者狭长的目的信号。 16) 如果目的信号跑入下一个泳道,上一个微孔正好位于斑点内,为了准 确定量,您需要将Baseline Method由默认的Two-point baseline改为 Flat baseline。如下图所示,红线即为baseline(基线),阴影部分为峰 面积(表达量)。同一个泳道,采用不同的方法扣背景,最终Area大不 相同。

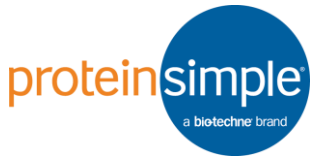

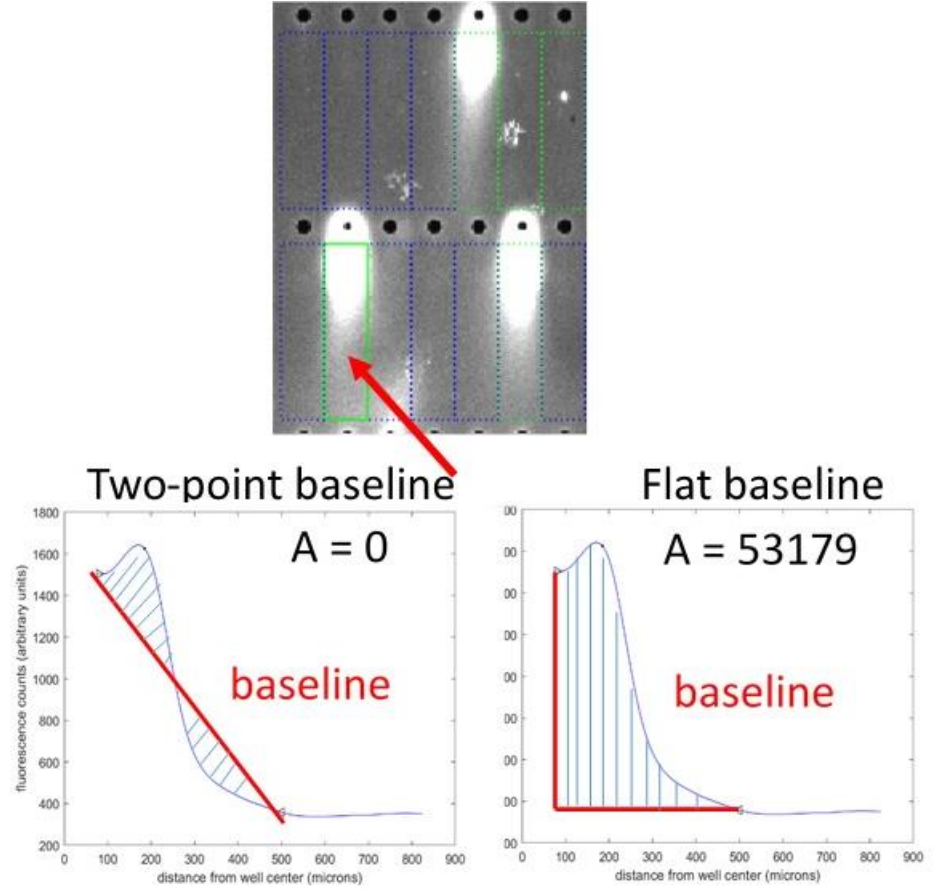

17)如果采用滤纸轻压的方式将芯片分成不同区域,用于同时分析不同细胞样品或者利用三抗体孵育槽,孵育不同的抗体,那么有些区域属于无效区域,可通过 □选中该区域,此时被选中的泳道会自动高亮,点击鼠标右键Mark as Rejected,将其剔除,此时该区域的泳道变为红色。

|                | Reset and Autodetect [a]   |   |
|----------------|----------------------------|---|
|                | Mark as Rejected [r]       |   |
|                | Mark as Empty (Manual) [m] |   |
| -              | Select                     | > |
|                | Deselect                   | > |
| 0000           | Invert Selection           |   |
|                | Apply Selection            | > |
| an an an an    | Occupancy                  | > |
| and the second | Count Selected Lanes       |   |
|                | Lane Properties            | > |
|                | Plot Selected [p]          |   |
|                | Plot Selected Correlations | > |

| the second second                                                                                                    | A provide the second second seco                                                                                                    |
|----------------------------------------------------------------------------------------------------|----------------------------------------------------------------------------------------------------|
|                                                                                                    |                                                                                                    |
|                                                                                                    |                                                                                                    |
|                                                                                                    |                                                                                                    |
|                                                                                                    | and the second second second second second second second second second second second second second second second                                                                                                    |
| MALE MANAGEMENT AND A DECIMAL AND A DECIMAL AND A                                                                                                    |                                                                                                    |
|                                                                                                    |                                                                                                    |
| A CONTRACTOR OF A CONTRACTOR OF                                                                                                    |                                                                                                    |
|                                                                                                    |                                                                                                    |
|                                                                                                    |                                                                                                    |
|                                                                                                    |                                                                                                    |
| THE REPORT OF THE PROPERTY OF                                                                                                    |                                                                                                    |
| and the second second se                                                                                                    |                                                                                                    |
|                                                                                                    |                                                                                                    |
| <ul> <li>A 10 A 10 A 10 A 10 A 10 A 10 A</li> </ul>                                                                                                    | and the second second se                                                                                                    |
|                                                                                                    |                                                                                                    |
| CONTRACTOR OF A DESCRIPTION OF A DESCRIPTION OF A                                                                                                    |                                                                                                    |
|                                                                                                    |                                                                                                    |
|                                                                                                    |                                                                                                    |
| A REAL PROPERTY AND A REAL PROPERTY AND A REAL |                                                                                                    |
| A REAL PROPERTY AND ADDRESS OF A DECK                                                                                                    |                                                                                                    |
| A CONTRACTOR AND A CONTRACTOR AND A CONTRACTOR A                                                                                                    |                                                                                                    |
| the state of the state of the s |                                                                                                    |
| THE OWNER AND ADDRESS OF A DESCRIPTION OF A DESCRIPTION OF A DESCRIPTION OF A DESCRIPTION OF A DESCRIPTION OF A                                                                                                    |                                                                                                    |
| CONTRACTOR OF A DESCRIPTION OF A DESCRIPTION OF A                                                                                                    | 0.000                                                                                                    |
|                                                                                                    | a second second                                                                                                    |
|                                                                                                    | and the second second se                                                                                                    |
| CONTRACTOR CONTRACTOR CONTRACTOR IN THE PARTY OF                                                                                                    | 10000                                                                                                    |
|                                                                                                    | - 5 C                                                                                                    |
|                                                                                                    |                                                                                                    |
|                                                                                                    | A DOMESTIC DESCRIPTION OF THE OWNER OF THE OWNER OWNER OF THE OWNER OWNER OWNER OWNER OWNER OWNER OWNER OWNER OWNER OWNER OWNER OWNER OWNER OWNER OWNER OWNER OWNER OWNE                                                                                                    |
|                                                                                                    |                                                                                                    |
|                                                                                                    | 1000.00                                                                                                    |
|                                                                                                    | 2007 000                                                                                                    |
|                                                                                                    | Sector Contractor                                                                                                    |
|                                                                                                    | Report and                                                                                                    |
| THE REPORT OF A REAL PROPERTY OF THE PARTY OF THE PARTY O |                                                                                                    |
| Repairing the second second second second second second second second second second second second second second                                                                                                    | 201-c                                                                                                    |
|                                                                                                    |                                                                                                    |
|                                                                                                    | Contraction of the second                                                                                                    |
|                                                                                                    |                                                                                                    |
|                                                                                                    |                                                                                                    |
|                                                                                                    | Contraction of the second second                                                                                                    |
|                                                                                                    |                                                                                                    |
| REPORT FOR THE PROPERTY                                                                                                    | and the state of the state of t |
|                                                                                                    |                                                                                                    |
|                                                                                                    | Concernance of the second                                                                                                    |
| CONTRACTOR OF A DESCRIPTION OF A DESCRIPTION OF A DESCRIP |                                                                                                    |
|                                                                                                    |                                                                                                    |
| And a second second respective second second s                                                                                                    | 10000                                                                                                    |
|                                                                                                    | and a second second sec |
|                                                                                                    | And And And And And And And And And And                                                                                                    |
|                                                                                                    |                                                                                                    |
| NUMBER OF TAXABLE PARTY OF TAXABLE PARTY OF TAXABLE PARTY.                                                                                                    |                                                                                                    |
| CONTRACTOR DESCRIPTION OF THE OWNER OF THE OWNER OWNER OF THE OWNER OWNER OWNER OWNER OWNER OWNER OWNER OWNER OWNER OWNER OWNER OWNER OWNER OWNER OWNER OWNER OWNER OWNER OWNER OWNER OWNER OWNER OWNER OWNER OWNER OWNER OWNER OWNER OWNER OWNER OWNER OWNER OWNER OWNER OWNER OWNER OWNER OWNER OWNER                                                                                                    |                                                                                                    |
|                                                                                                    |                                                                                                    |
| The American Contract Contract of Contract of Contract | a second second s                                                                                                    |
| A REAL PROPERTY AND A REAL PROPERTY AND A REAL |                                                                                                    |
| A SHARE BEER OF STREET                                                                                                    | and the second second se                                                                                                    |
| the second second second second second second second second second second second second second second second s                                                                                                    | and the second second se                                                                                                    |
| CONTRACTOR DE CONTRACTOR DE LA CONTRACTOR DE LA CONTRACTOR                                                                                                    | and the second second sec                                                                                                    |
| Contraction of the local designment of the local designment of the local desig | 100 m m                                                                                                    |
| And an and a state of the second state of the second state of the  | ALC: NOT A                                                                                                    |
| And the second second se                                                                                                    | and the second second se                                                                                                    |
|                                                                                                    | and the second second se                                                                                                    |
|                                                                                                    | ALC: NOT THE REAL PROPERTY OF                                                                                                    |
| A REAL PROPERTY AND A REAL PROPERTY AND A REAL | The second second second second second second second second second second second second second second second se                                                                                                    |
|                                                                                                    |                                                                                                    |
|                                                                                                    | and the second second se                                                                                                    |
|                                                                                                    |                                                                                                    |
|                                                                                                    | Letter -                                                                                                    |
|                                                                                                    | and the second second s |
|                                                                                                    | and the second second s |
| 0                                                                                                    | 000000000                                                                                                    |
| Conception of the Internet of the Internet of  |                                                                                                    |
|                                                                                                    |                                                                                                    |

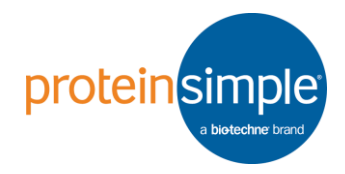

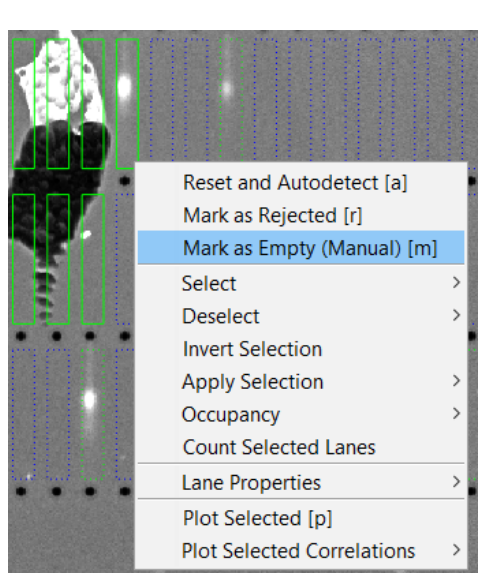

19)如果异常的泳道太多,手动修改太麻烦,您可以通过修改SNR/信噪比 进行批量修改: Edit-Scan properties,在弹出的对话框中修改SNR 值,然后点击Re-detect Peaks.

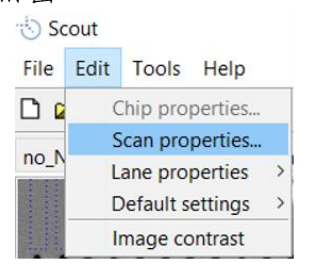

| 125    |  |
|--------|--|
| 75     |  |
| 825    |  |
| 1      |  |
| Down   |  |
|        |  |
| essing |  |
| 90     |  |
| 5      |  |
| 500    |  |
| 3      |  |
| 150    |  |
| 0.05   |  |
| 5      |  |
|        |  |
| ) Flat |  |
|        |  |
|        |  |

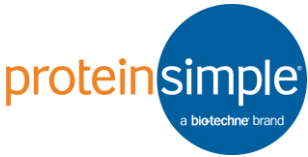

 20)如果不知道SNR值设置为 多少比较合适,您可以选 择某个有代表性的泳道, 点击鼠标右键Plot
 Selected Correlations-Curves,如右图。

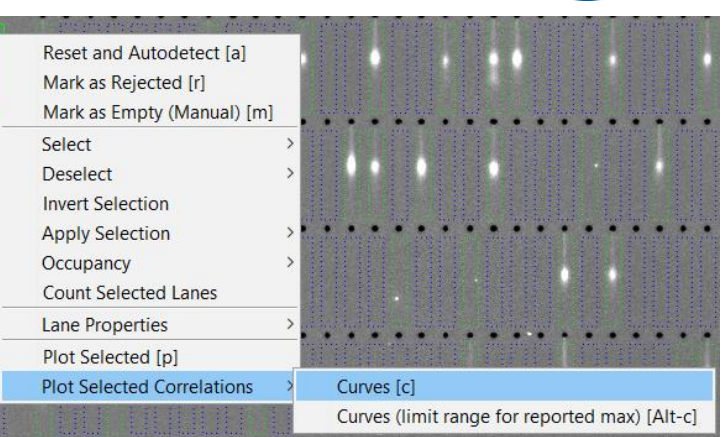

21) 弹出该泳道相对的SNR值, 见右图,如果您需要把该泳 道剔除,则SNR值需要设置 高于其Max值,即41,这时 其他比该泳道信号弱的泳道 也一并被剔除了。

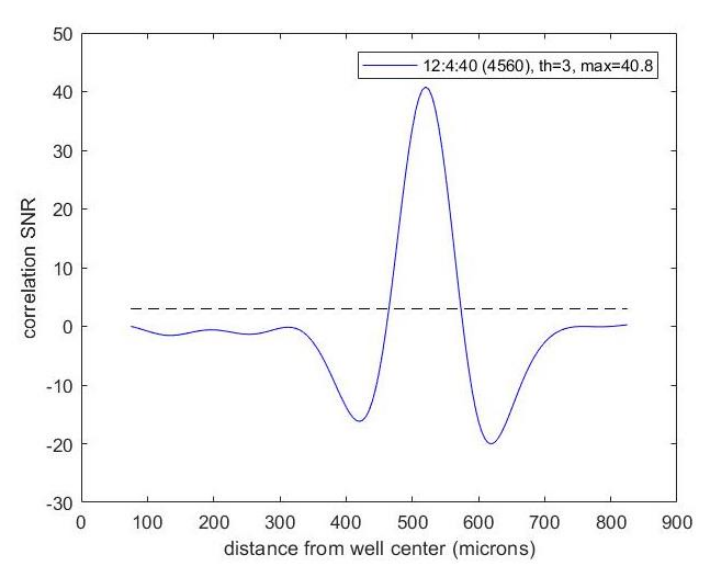

22) 泳道核对之后,点击 Tools-Peak tables-Show/Update peak table。

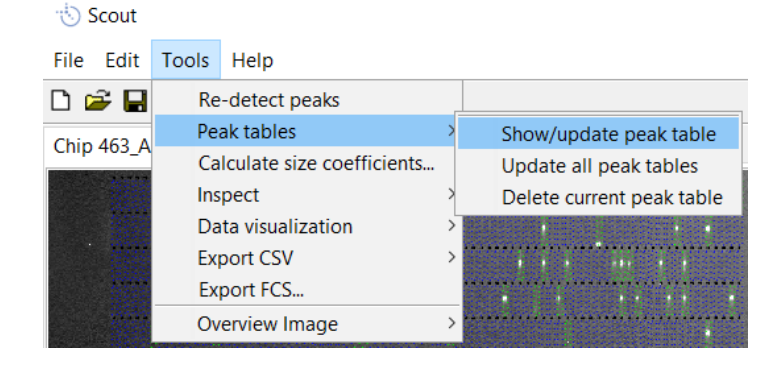

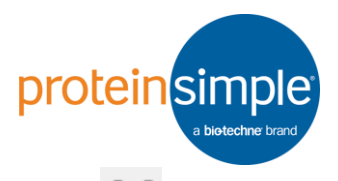

23)出现信号散点图后,点击 Peak Table-Auto Tag或者点击
 Point框进去,然后 Peak Table-Apply Tag To Selected Peaks进行靶信号的命名。

| to Peak Table: Chip 463,AML1_5_um − □ ×                                                                                                    | 1    | Peak Table: Chip 463_AML1_5_um            |
|----------------------------------------------------------------------------------------------------|------|-------------------------------------------|
| Auto Tag                                                                                                    | File | Peak Table                                |
| Apply Tag To Selected Peaks [t]<br>Remove Tag From Selected Peaks [u] axis Variable: Index Global Col Row                                                                                                    | SA   |                                           |
| Edit Peak Tag agged                                                                                                    | 9    | Auto Tag                                  |
| Delete a Peak Tag<br>Replace Peak Tag                                                                                                    |      | Apply Tag To Selected Peaks [t]           |
| Clear All Peak Tags                                                                                                    |      | Remove Tag From Selected Peaks [u]        |
| Scan Image Selection                                                                                                    |      | Edit Peak Tag                             |
| Tag Duplicates Within a Lane<br>Tag Matching Peaks / Stripping Efficiency                                                                                                    |      | Delete a Peak Tag                         |
|                                                                                                    |      | Replace Peak Tag                          |
|                                                                                                    | 1    | Clear All Peak Tags                       |
| 2300 State State S |      | Peak Table Selection >                    |
| 200                                                                                                    | Ě    | Scan Image Selection >                    |
| 100                                                                                                    |      | Tag Duplicates Within a Lane              |
| 0 1000 2000 3000 4000 5000 6000<br>Index Global Col:Row                                                                                                    |      | Tag Matching Peaks / Stripping Efficiency |

24) 散点图聚类表示同一个靶点信号。右图 Num expected peaks 选择 1,表示泳道中有1个靶点。左图聚类散点图的上下两侧表示分子量 太大或太小的非靶点信号。或者您也可以通过参数设置进行筛选, 一般选用Peak Center和Peak Fill Factor两个参数。

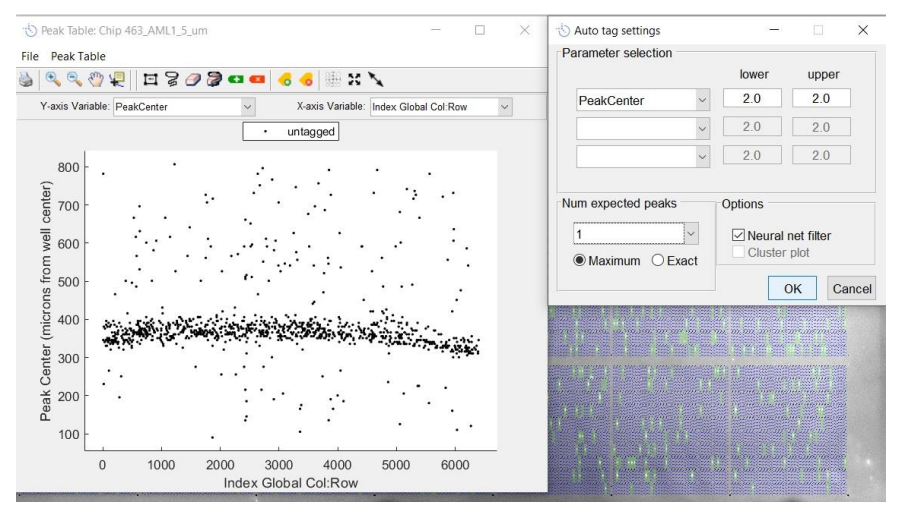

25)点击<Create New Tag>,然后点击Apply或者直接双击<Create New Tag>给靶点命名。

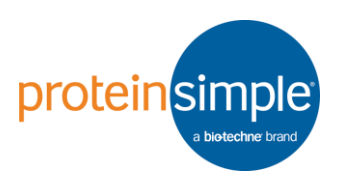

X

Cancel

Select a tag to Apply:

< Create New Tag >

Apply

Excluded Target <Name> NoiseLike AutoExcluded

26)例如Name设置为AML1,点击OK。

| Peak lable: Chip 463_AML1_5_um — 🗆 X                                  |                           | 🙁 Peak Tag Properties 🚽 🗆 | × |
|-----------------------------------------------------------------------|---------------------------|---------------------------|---|
| 🔍 ् 🖑 🐔 🖬 🎗 🖉 🕶 🚥 😽 🕹 🐘 🗶 🗡                                           | Excluded                  | -                         |   |
| Y-axis Variable: PeakCenter V X-axis Variable: Index Global Col.Row V | Target<br><name></name>   | Name: AMI 1               |   |
| untagged      NoiseLike      AutoExcluded                             | NoiseLike<br>AutoExcluded | AMET                      |   |
|                                                                       | < create new tag >        | Color: Marker:            | ~ |
|                                                                       | Apply Cancel              | ☑ Visible                 |   |
|                                                                       |                           | Use as a Size Standard    |   |
|                                                                       |                           | KDa                       |   |
| $\begin{array}{cccccccccccccccccccccccccccccccccccc$                  |                           | OK Cancel                 |   |
| 0 1000 2000 3000 4000 5000 6000<br>Index Global Col:Row               |                           |                           |   |

28)此时散点图如图所示,每一个点相当于传统 WB中的一条Band,同一个Lane中可能包含 多个Band,即多个Point,当同一个泳道中多 个点被命名为一个Tag时,即为 Duplicate。 Peak Table-Tag Duplicate Within a Lane将

duplicate lane显示出来。此时您需要将同一个泳道中的非特异性 Point删除,我们可以看到靶蛋白的Peak center基本在300-400之间, 显然绿色方框指示的这个Point是杂带,您可以利用 II 或 3 选中该 点,此时它会变成绿色高亮,然后点击 4 进行删除。

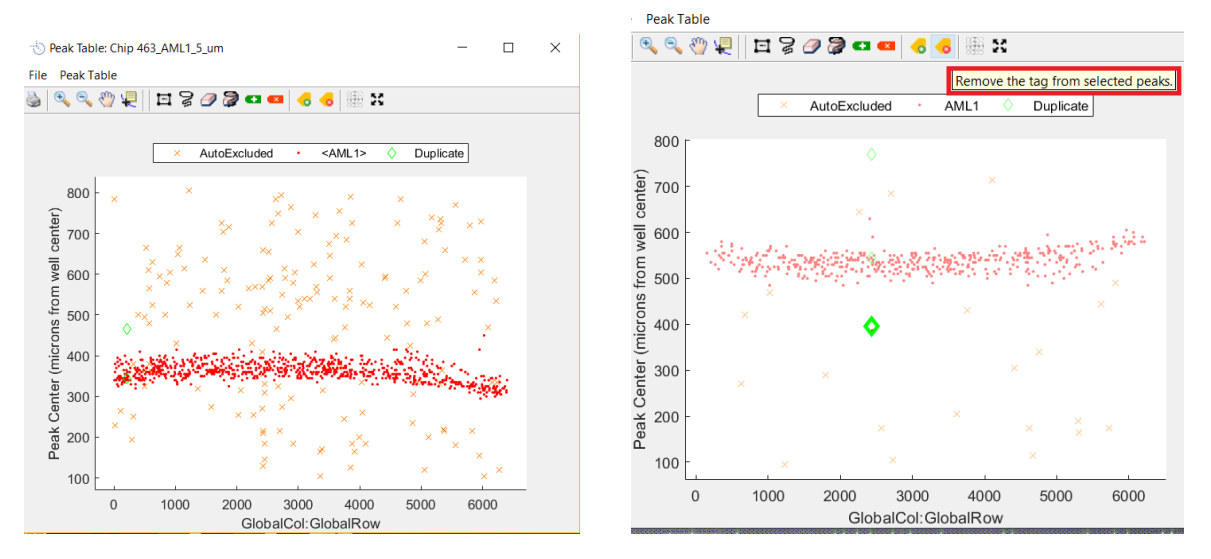

<sup>27)</sup> 在弹出的对话框中选择之前命名的靶点,并 点击Apply。

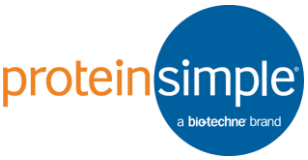

29)如果Duplicate比较多,且与Target Point重叠或者离得较近,不易操作,此时您可以在芯片上点击鼠标右键Select-Select by Peak Tags,在弹出的对话框中选择Duplicate-OK,然后在芯片上点击鼠标右键Apply Selection-Select on Peak Table

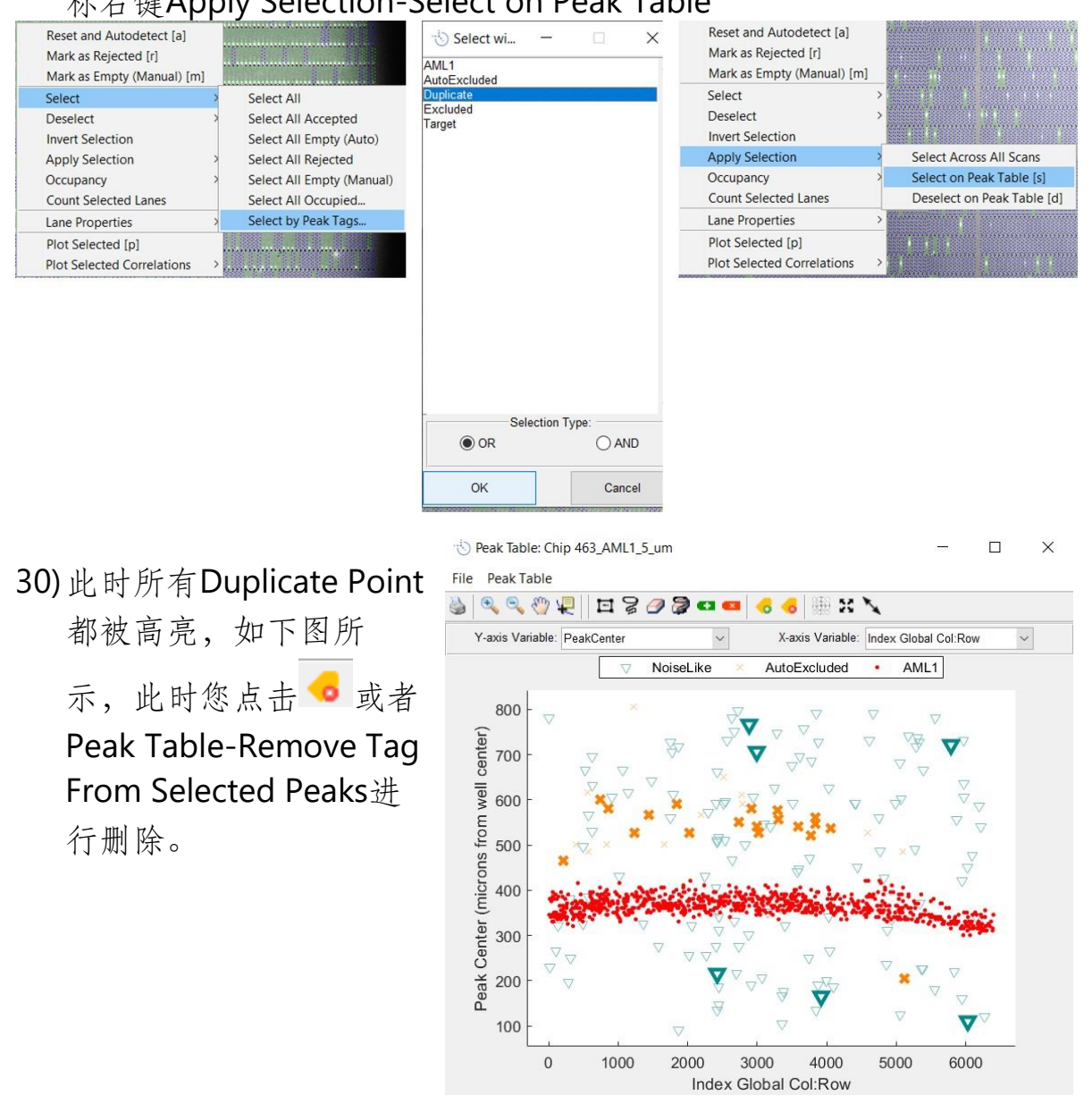

- 31) 在扫描芯片图上右键, Select-Select by Peak Tags, 选择之前命名的 靶点名称。
- 32) 在扫描芯片图上右键, Occupancy-Set Occupancy[o]并将值设为 1。

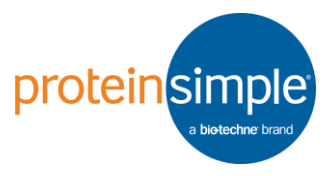

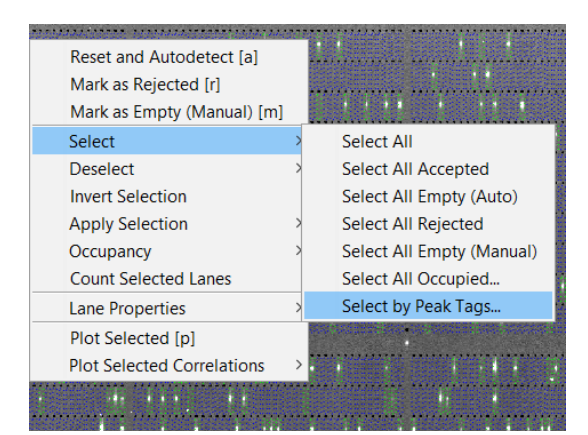

33) 点击 Tools-Data
Visualization,通过五种不同的方式展示结果。如直方图,散点图,统计表格等。

| Reset and Autodetect [a]<br>Mark as Rejected [r]<br>Mark as Empty (Manual) [m] |                   |
|--------------------------------------------------------------------------------|-------------------|
| Select >                                                                       |                   |
| Deselect >                                                                     |                   |
| Apply Selection                                                                | Set Occupancy [o] |
| Count Selected Lanes                                                           | Reset Occupancy   |
| Lane Properties                                                                |                   |
| Plot Selected [p] Plot Selected Correlations                                   |                   |
| I alighter all the second second                                               |                   |

| 🖏 Data Visualization Dataset Selector 🛛 🗌 😒         | × |  |  |  |  |  |  |  |
|-----------------------------------------------------|---|--|--|--|--|--|--|--|
| Subset of Lanes to use:                             |   |  |  |  |  |  |  |  |
| Il Lanes with Tagged Peaks                          |   |  |  |  |  |  |  |  |
| ◯ Lanes with Occupancy = 1                          |   |  |  |  |  |  |  |  |
| ◯ Lanes with Selected Peak Tag(s):                  |   |  |  |  |  |  |  |  |
| Select Tags                                         |   |  |  |  |  |  |  |  |
| ◯ Lanes Selected in Active Tab                      |   |  |  |  |  |  |  |  |
|                                                     |   |  |  |  |  |  |  |  |
| 751 lanes selected.                                 |   |  |  |  |  |  |  |  |
|                                                     |   |  |  |  |  |  |  |  |
| Lane Plot Histogram 1D Scatter 2D Scatter Enumerate |   |  |  |  |  |  |  |  |
| Close                                               |   |  |  |  |  |  |  |  |

34)例如用直方图展示表达分 布,在弹出的对话框中选择 Peak Area 代表考察的参数为 表达丰度,右侧选择命名的 靶点。

| Select Data:                                                                                        |   | Selec                                                                                       | t Tag: |   |
|----------------------------------------------------------------------------------------------------|---|---------------------------------------------------------------------------------------------|--------|---|
| PeakCenter<br>PeakHeight<br>PeakFWHM<br>PeakArea<br>PeakFillFactor<br>PeakSize<br>PeakSignalToNoise |   | <name><br/>AML1<br/>AutoExcluded<br/>Duplicate<br/>Excluded<br/>NoiseLike<br/>Target</name> |        |   |
|                                                                                                    | ~ |                                                                                             |        | ~ |
| Histogram Type:<br>C Linear Scale<br>C Linear Scale, Missing = 0<br>C Log10 Scale                   |   | ОК                                                                                          | Cance  | I |

35)示例数据: AML1平均表达量为2.58X10<sup>5</sup>。您也可以点击<sup>∞</sup> 直接平移 或者点击<sup>∞</sup> 在弹出的对话框中对X-Y轴进行编辑。

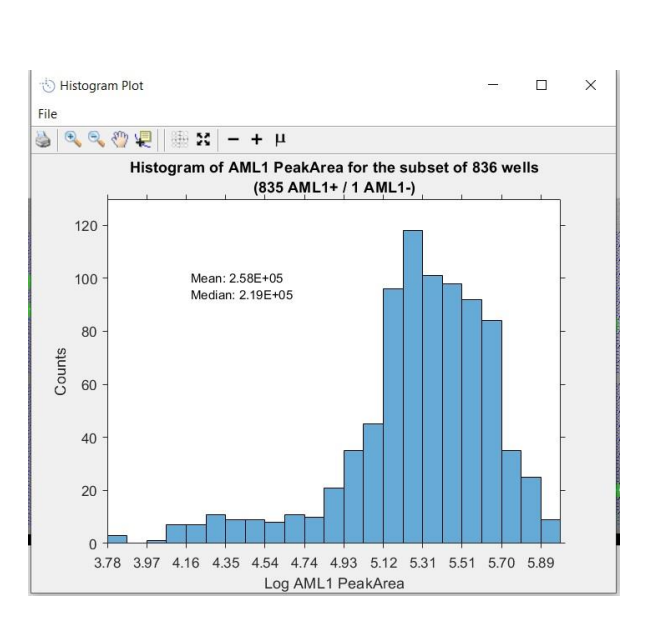

| - A 🖑                   |       | ×      |
|-------------------------|-------|--------|
| x-axis lower<br>141262  | limit |        |
| x-axis upper<br>1077118 | limit |        |
| y-axis lower<br>0       | limit |        |
| y-axis upper<br>91.3    | limit |        |
| Font size<br>10         |       |        |
|                         | OK    | Cancel |

proteins

×

36) 如果同一张芯片采用相同荧光 Peak Table: Chip 463\_BTUB\_GAPDH\_5\_um П 通道检测了两个不同的靶蛋 File Peak Table ९, ९, 🖑 🖳 🖬 🍃 🥔 💆 🚥 🚥 👶 👶 🐘 🗶 🌂 白,此时点击 <sup>三</sup>把一群Point Y-axis Variable: PeakCenter ~ X-axis Variable: Index Global Col:Row Tubulin GAPDH untagged 框进去,点击 Peak Table-800 
 Peak Center (microns from well center)

 00
 00
 00
 00
 00
 00
 00
 00
 00
 00
 00
 00
 00
 00
 00
 00
 00
 00
 00
 00
 00
 00
 00
 00
 00
 00
 00
 00
 00
 00
 00
 00
 00
 00
 00
 00
 00
 00
 00
 00
 00
 00
 00
 00
 00
 00
 00
 00
 00
 00
 00
 00
 00
 00
 00
 00
 00
 00
 00
 00
 00
 00
 00
 00
 00
 00
 00
 00
 00
 00
 00
 00
 00
 00
 00
 00
 00
 00
 00
 00
 00
 00
 00
 00
 00
 00
 00
 00
 00
 00
 00
 00
 00
 00
 00
 00
 00
 00 Apply Tag To Selected Peaks进 行靶信号的命名,重复此操作 直至所有靶蛋白均已成功命 名,然后点击Peak Table-Tag Duplicate Within a Lane, 查看 一下是否有Duplicate Lane,如 100 0 1000 2000 3000 4000 5000 6000 果有,按照(27-29)处理即可。 Index Global Col:Row

37)此时您可以直方图,一维散点图,二维散点图,统计表等多种形式展示Peak Area的结果。点击 Tools-Data Visualization-Histogram/1D Scatter Plot/2D Scatter Plot/Enumeration,通过直方图展示表达分布。

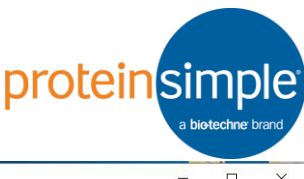

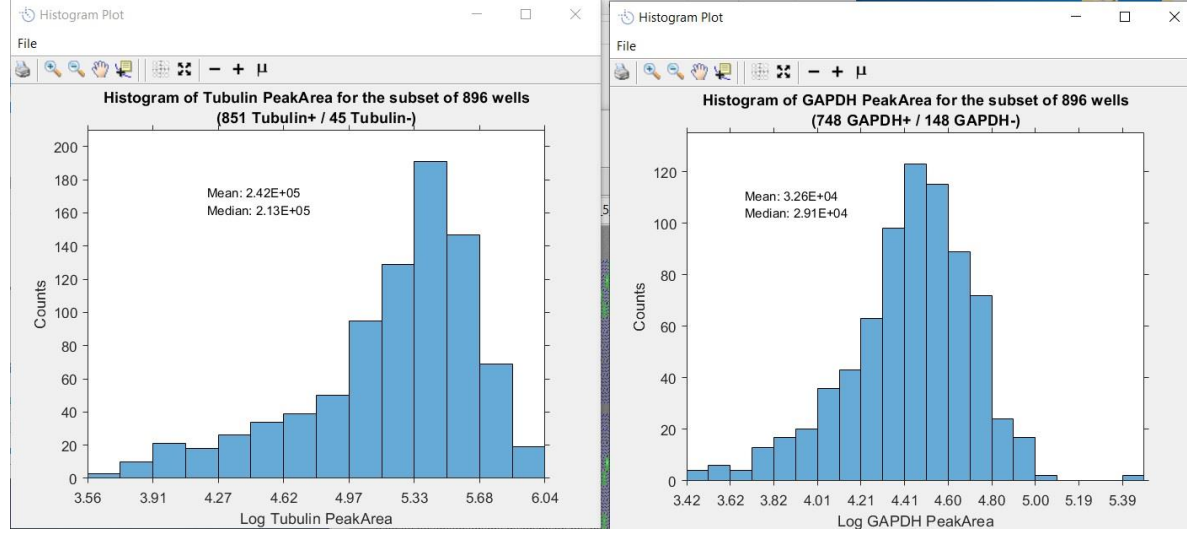

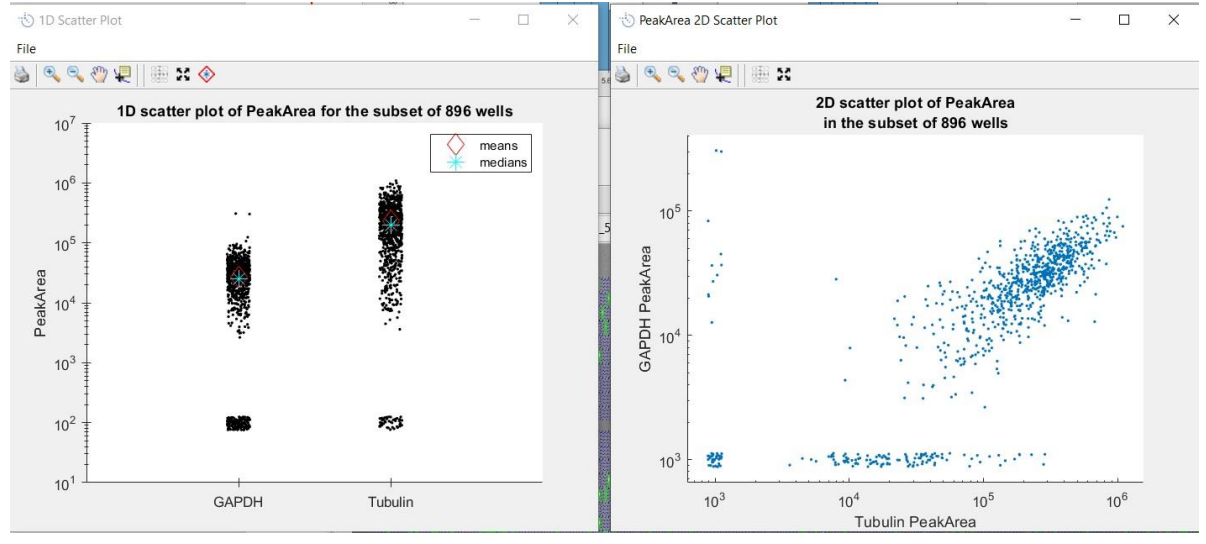

## 👈 GAPDH vs. Tubulin (by PeakArea)

| File      |          |          |         |  |  |  |  |
|-----------|----------|----------|---------|--|--|--|--|
| 🎍 🔍 🍳 🥙 🐙 |          |          |         |  |  |  |  |
|           | Tubulin+ | Tubulin- | Total   |  |  |  |  |
| GAPDH+    | 737      | 11       | 748     |  |  |  |  |
| GAPDH-    | 114      | 34       | 148     |  |  |  |  |
| Total     | 851      | 45       | 896     |  |  |  |  |
|           | Tubulin  | Tubulin  | Total   |  |  |  |  |
| CARDUL    | 1000111+ | 1000     | 10101   |  |  |  |  |
| GAPDH+    | 82.3%    | 1.2%     | 83.5%   |  |  |  |  |
| GAPDH-    | 12.7%    | 3.8%     | 16.5%   |  |  |  |  |
| Total     | 95.0%    | 5 0%     | 100 00/ |  |  |  |  |

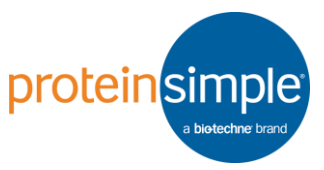

38) 如果同时检测了三个蛋白: GAPDH, β-Tubulin, AML1, 只想在表达 了两个内参蛋白的基础上分析AML1的变化,此时选择Lanes with Selected Peak Tag, 弹出的对话框中选择BTUB和GAPDH, Selection type选择OR或者AND, 在双击选择以哪种方式展示结果, 如 Histogram, 然后参照(33-34)即可。

|                                                                                                    | 👈 Data Vi                                                                                                    | sualization Dataset Se                                                                                  | lector                    | -                                                            | ×                                                                                                 |                                        |             |
|----------------------------------------------------------------------------------------------------|----------------------------------------------------------------------------------------------------|----------------------------------------------------------------------------------------------------|---------------------------|--------------------------------------------------------------|---------------------------------------------------------------------------------------------------|----------------------------------------|-------------|
|                                                                                                    | Subset of Lanes to use:<br>All Lanes with Tagged Peaks<br>Lanes with Occupancy = 1<br>Lanes with Selected Peak Tag(s):<br>Select Tags<br>Lanes Selected in Active Tab |                                                                                                    |                           |                                                              | Select —<br>AML1<br>AutoExcluded<br>BTUB<br>Duplicate<br>Excluded<br>GAPDH<br>NoiseLike<br>Target |                                        |             |
|                                                                                                    | Lane                                                                                                    | ) lanes selected                                                                                        | I.<br>ID Statter<br>Close | 2D Scatter                                                   | Selection<br>mera<br>О ОК<br>ОК                                                                   | on Type:                               | ×           |
| Nistogram Plot                                                                                                    |                                                                                                    | -<br>Coloct 1                                                                                           |                           | File                                                         |                                                                                                   |                                        |             |
| Select Data:<br>PeakCenter<br>PeakHeight<br>PeakFWHM<br>PeakArea<br>PeakFillFactor<br>PeakSize<br>PeakSignalToNoise |                                                                                                    | Select T<br><name><br/>AML1<br/>AutoExcluded<br/>Duplicate<br/>Excluded<br/>NoiseLike<br/>Target</name> | ag:                       | - 00<br>- 00<br>- 00<br>- 00<br>- 00<br>- 00<br>- 00<br>- 00 | Histogram of AML1 Peak<br>(721 AM<br>Mean: 2.78Ε<br>Median: 2.37                                  | Area for the subset o<br>L1+/13 AML1-) | f 734 wells |

OK

Cancel

Histogram Type:

○ Linear Scale, Missing = 0

O Linear Scale

Log10 Scale

39) 如果您想查看哪些泳道在表达了GAPDH的基础上也有AML1的表达, 先选中表达内参的泳道,然后鼠标右键, Apply Selection-Select Across All Scans,这样就可以实现Merge了。

20

0

3.64

3.93

4.23

4.52

4.81

Log AML1 PeakArea

5.10

5.40

5.69

5.98

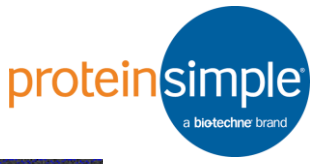

| Reset and Autodetect [a]   |   |                                                                                                    |
|----------------------------|---|----------------------------------------------------------------------------------------------------|
| Made as Defeated [4]       |   |                                                                                                    |
| Mark as Rejected [r]       |   |                                                                                                    |
| Mark as Empty (Manual) [m] |   |                                                                                                    |
| Select                     | > |                                                                                                    |
| Deselect                   | > |                                                                                                    |
| Invert Selection           | _ | we get the the second second second second second second second second second second second second second second |
| Apply Selection            | > | Select Across All Scans                                                                                          |
| Occupancy                  | > | Select on Peak Table [s]                                                                                         |
| Count Selected Lanes       |   | Deselect on Peak Table [d]                                                                                       |
| Lane Properties            | > |                                                                                                    |
| Plot Selected [p]          |   |                                                                                                    |
| Plot Selected Correlations | > |                                                                                                    |

40) 可点击 Export CSV-Tagged peaks, one row per lane 导出原始数据, 进一步通过第三方统计软件进行数据处理, 作图展示等等。

| 👈 Scout    |                                            |                   |   |                                                                                   |
|------------|--------------------------------------------|-------------------|---|-----------------------------------------------------------------------------------|
| File Edit  | Tools                                      | Help              |   |                                                                                   |
| 🗅 😂 🖬      | Re                                         | -detect peaks     |   |                                                                                   |
| Chip 463_B | Peak tables<br>Calculate size coefficients |                   |   | _5_um                                                                             |
|            | Ins                                        | pect              | > | · · · · · · · · · · · · · · · · · · ·                                             |
|            | Da                                         | ata visualization | - | 1947) hans and an and an and an and an and an and an and an and an and an and and |
|            | Ex                                         | port CSV          | > | Standard: (one row per lane for selected tags)                                    |
| n sin as   | Ex                                         | port FCS          |   | Advanced: (one row for each peak)                                                 |
|            | Ov                                         | erview Image      | > |                                                                                   |

- 41)如果同一张芯片采用不同荧光通道检测了两个不同的靶蛋白,您可以 将分析一个荧光通道,然后点击File-Add scan to current chip-Copy registration from current scan将该荧光通道的Registration and Alignment 应用于另一个通道。
- 42)如果利用Scout软件分析芯片剥离再杂交的效率,您需要在Stripping 之前先分析结果,并把Target蛋白命名为"Target Before",然后再加 载这张芯片剥离之后的结果。之后点击Peak Table -Tag Matching Peaks/Stripping Efficiency,在弹出的对话框中选择"Target Before", 点击"OK",在新弹出的对话框中选择"Create New Tag",点 击"Apply",把Target蛋白命名为"Target After",选择"Target After",点击"Apply",弹出的对话框中选择Yes,Scout软件会自动进 行剥离效率的统计,如下图所示:

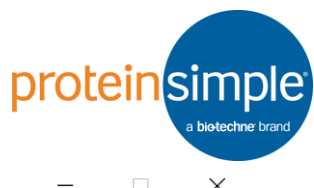

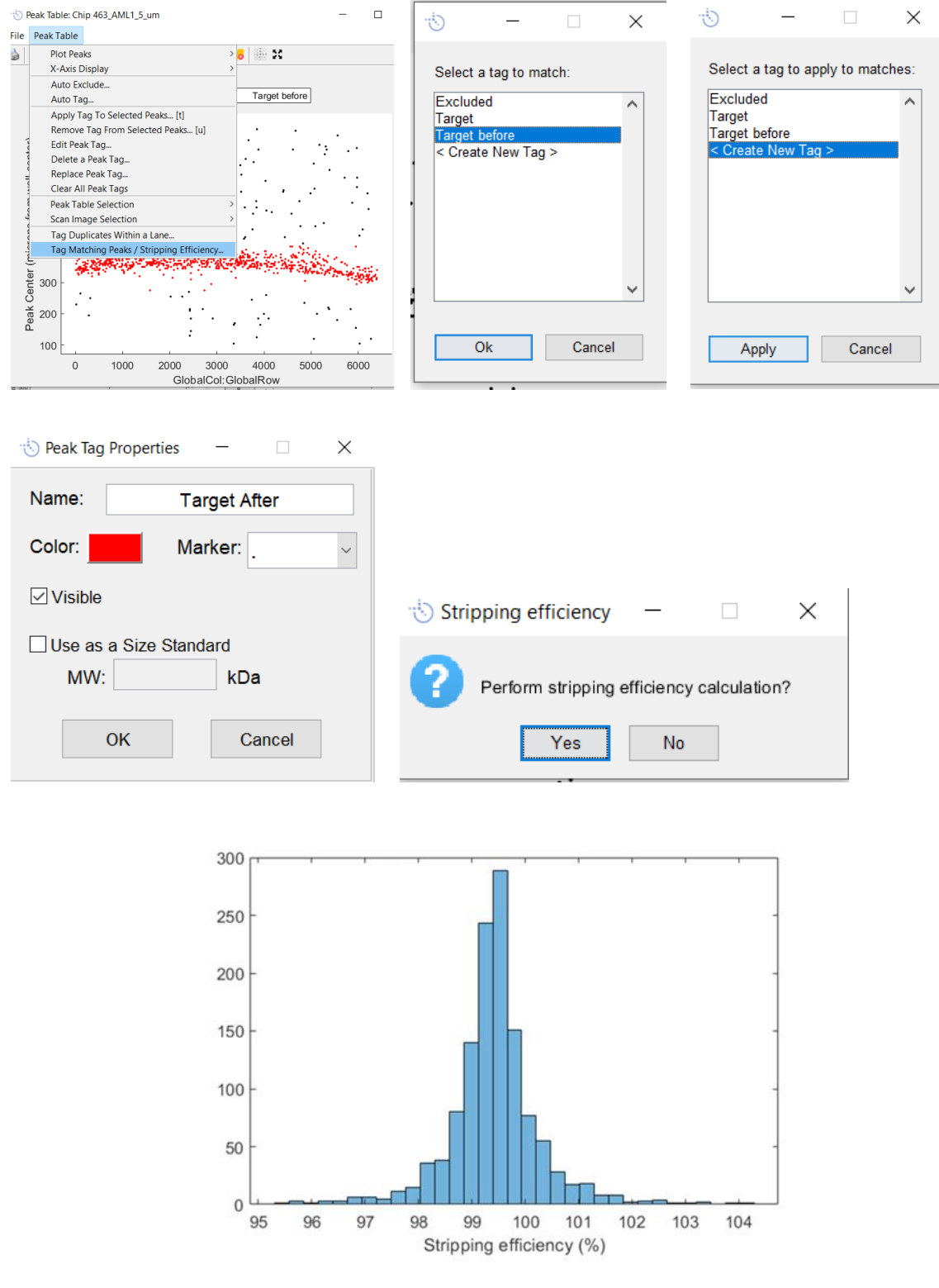

43)如果想知道某个泳道在peak table中具体是哪个点,可以通过鼠标选 中该泳道,然后点击右键Apply Selection-Select on Peak Table,此时 弹出一个新的窗口,如下,红色框内的那个黑色高亮的点即为目的泳 道。

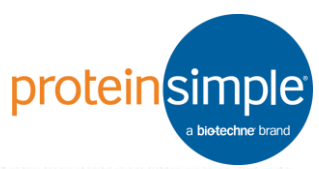

Peak Table: no\_Name\_2019-05-16\_09h43m28\_5µm\_5-16-10\_0023

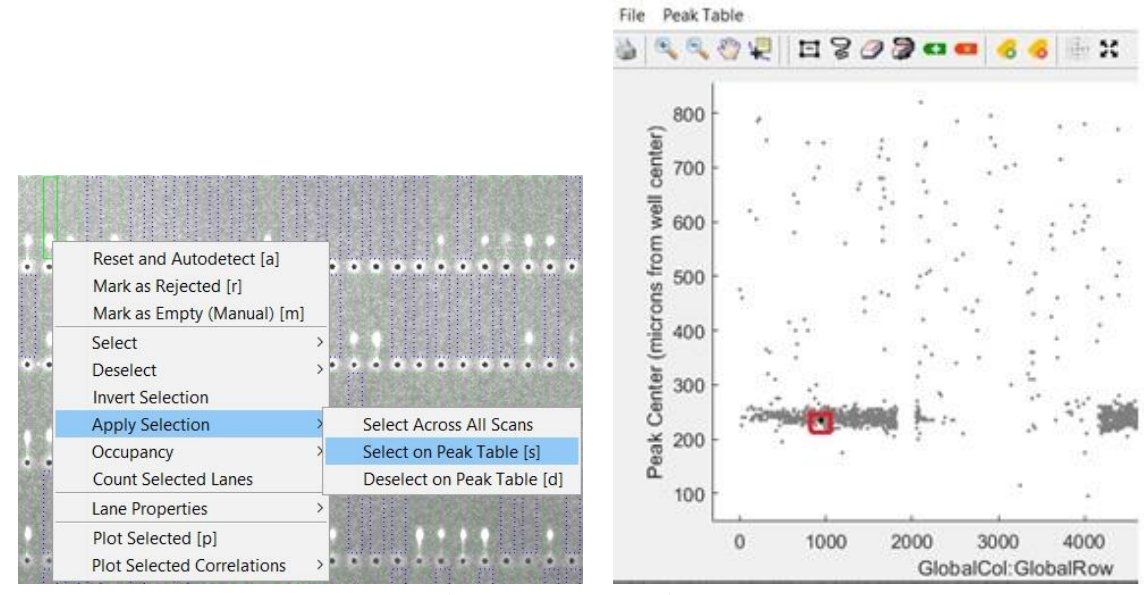

44)如果想要展示某个泳道的峰型图,可选中该泳道,鼠标右键-Plot Selected,即出现右边对应的峰型图。其中横坐标为迁移率,峰面积 A=832512.

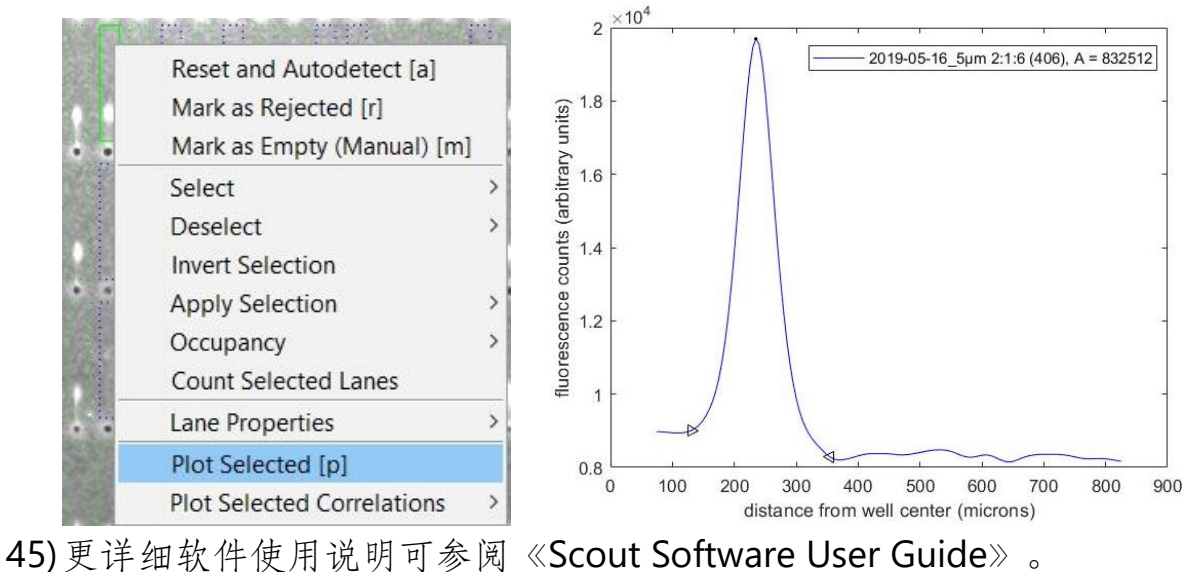